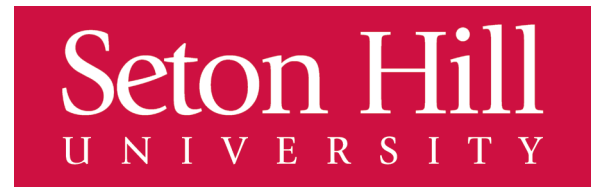

## **Procedures for Getting a Copy of your Advising Worksheet from GriffinGate:**

- 1. Log into MySHU
- 2. Click on the **GriffinGate** link under the nine dot grid on top right corner of the Home page <u>https://griffingate.setonhill.edu/ICS/</u>
- 3. Click on the **Student Tab**
- 4. Click on the *Course Registration and Advising* page link on Red Navigation Panel on left side of page
- 5. Click on the Click here (to view the course needs) link under the **Advising Worksheet** portal
- 6. Note: it will take a while, but the page will finally load and the **Advising Worksheet** link will appear; click that link; your Advising Worksheet will open in PDF view; you can view it, download it, or print it through the icons in the top right corner of the page.